IMAP Copy has been around for a while. It's last update was in 2006, but this utility is still holding strong and can be used to accomplish a mass user migration in real time from a designated source server, to the desired destination server.

IMAPCopy open source and can be modified if the end user has programming experience. The source is available on the developers <u>website</u>.

Please note that this guide assumes the user has created the accounts already on the destination server.

NOTE: This is a third party application and is not affiliated with SmarterTools in any way. We do not offer support for this product and it would be considered use at your own risk.

### 1. Download and extract the IMAPCopy application.

IMAPCopy is available from the developers website.

Direct Link to the application: http://home.arcor.de/armin.diehl/imapcopy/IMAPCopy.zip

- 1. Download IMAPCopy from the direct link above.
- 2. Extract the items in the ZIP into a folder of your choosing. This guide uses the Desktop for example.

|   |   |                           | h | • |                                      |   |  |
|---|---|---------------------------|---|---|--------------------------------------|---|--|
| р |   | Open                      |   |   |                                      |   |  |
|   |   | Extract All               |   |   |                                      | - |  |
|   |   | 7-Zip                     | • |   | Open archive                         |   |  |
|   |   | CRC SHA                   | • |   | Open archive                         |   |  |
|   |   | Pin to Start              |   |   | Extract files                        |   |  |
|   | 2 | Edit with Notepad++       |   |   | Extract Here                         |   |  |
|   |   | Open with                 |   |   | Extract to "IMAPCopy\"               |   |  |
|   |   | Share with                | • |   | Test archive                         |   |  |
|   |   | Restore previous versions |   |   | Add to archive                       |   |  |
|   |   | Send to                   | • |   | Compress and email                   |   |  |
|   |   | Cut                       |   |   | Add to "IMAPCopy.7z"                 |   |  |
|   |   | Сору                      |   |   | Compress to "IMAPCopy.7z" and email  |   |  |
|   |   | Create short cut          |   |   | Compress to "IMAPCopy.zip" and email |   |  |
|   |   | Delete                    |   |   |                                      |   |  |
|   |   | Pename                    |   |   |                                      |   |  |
|   |   |                           |   |   |                                      |   |  |
|   |   | Properties                |   |   |                                      |   |  |
|   |   |                           |   |   |                                      |   |  |
|   |   |                           |   |   |                                      |   |  |

# 2. Editing the IMAPCopy.CFG file

Once the two files are extracted, you'll be left with the command line executable IMAPCopy.exe and the configuration file, IMAPCopy.cfg.

- 1. Edit the IMAPCopy.cfg file
- 2. Fill in the parameters that fit your usage needs, and leave the items that do not apply commented out within the file. The usage can be reviewd on the developers site <u>here.</u>
- 3. In the highlighted sections below, this outlines how to perform a basic migration from ServerA to ServerB and will keep all message flags (\Seen \Deleted \Junk etc)
- 4. Once Finished, save the file. You are now ready to perform the copying of the data.

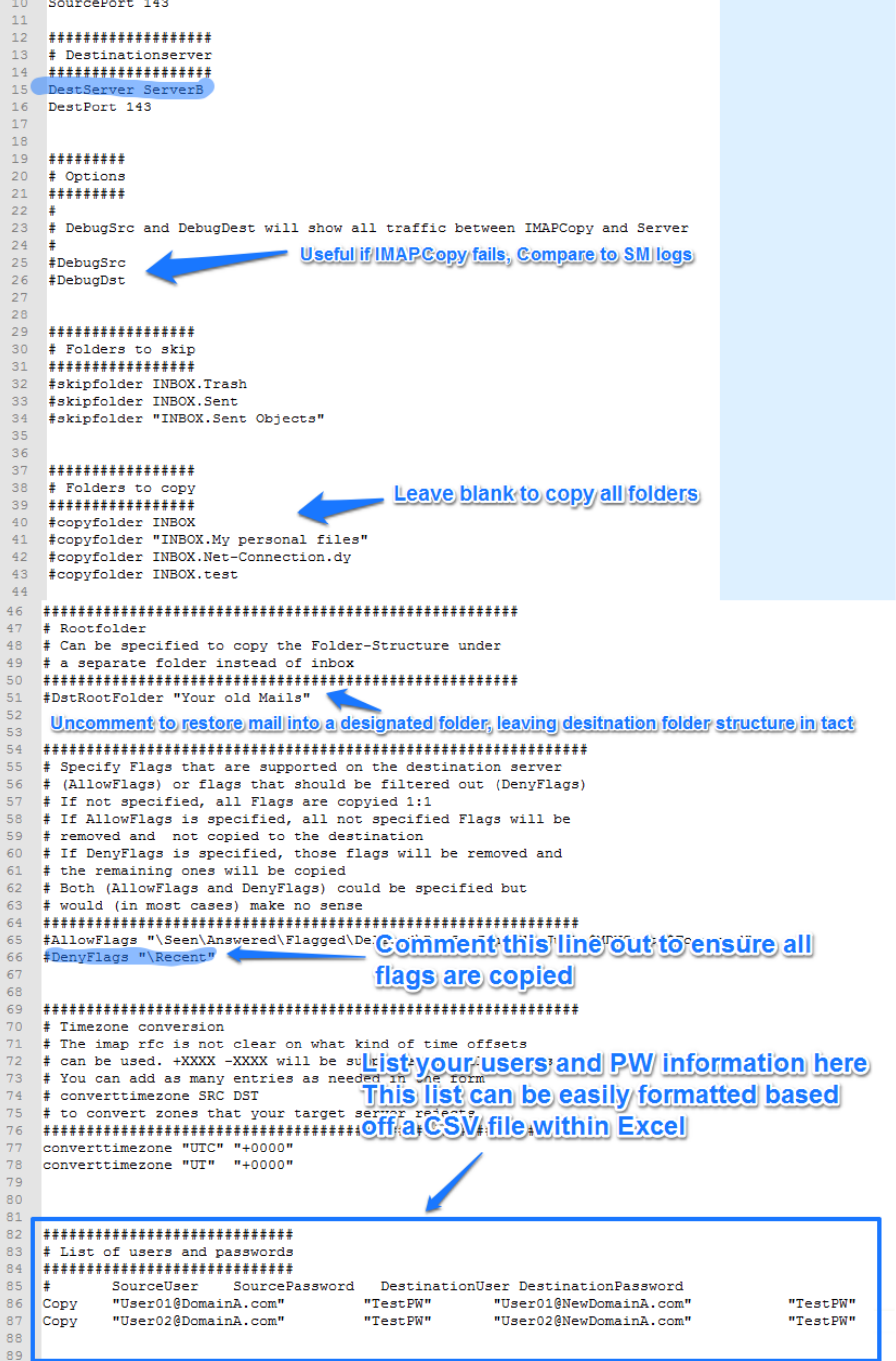

#### 3. Call ImapCopy.exe from command prompt

- 1. Within SmarterMail, verify the user has their Disk Space allotment set to accomodate for the migration.
- 2. Navigate to the IMAPCopy folder.
- 3. Call IMAPCopy.exe by holding down shift and selecting 'Open command window here'
- 4. Enter 'IMAPCopy.exe'

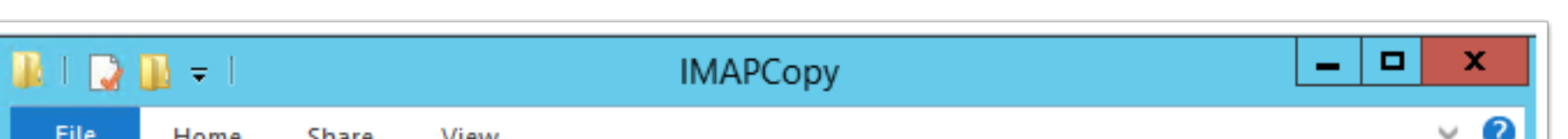

| 🔄 🕘 = 🕇 🚺 🕨 🛚   | ЛАРСору        | ✓ C Search IMAPCopy |                    | م           |
|-----------------|----------------|---------------------|--------------------|-------------|
| 🔆 Favorites     | Name           |                     | Date modified      | Туре        |
| Desktop         | ImapCopy.cfg   |                     | 7/18/2009 12:40 PM | CFG File    |
| 〕 Downloads     | 💷 imapcopy.exe |                     | 7/18/2009 1:47 PM  | Application |
| 🔛 Recent places |                |                     |                    |             |
| 🖳 This PC       |                |                     |                    |             |
| 📬 Network       |                | View                |                    | •           |
|                 |                | Sort by             |                    | •           |
|                 |                | Group by            |                    | •           |
|                 |                | Refresh             |                    |             |
|                 |                | Customize this      | folder             |             |
|                 |                | Paste               |                    |             |
|                 |                | Paste shortcut      |                    |             |
|                 | <              | Opecommar           | nd window here     | >           |
| 2 items         |                | Share with          |                    | •           |
|                 |                | New                 |                    | •           |
|                 |                | Properties          |                    |             |

#### 4. Ensure the Command kicks off successfully

Ensure the command output does not have any errors, and ensure all messages and folders were copied successfully.

If unsucessful there should be more info in the output that can point you in the right direction. If not, try the migration again only this time enable the debugging options in the CFG file.

| C:\Windows\system32\cmd.exe                                                                                                    |
|----------------------------------------------------------------------------------------------------|
| C:\Users\vsee_2\Desktop\IMAPCopy>ImapCopy.exe<br>IMAPCopy 1.04 - 2009/07/18 [compiled with FreePascal]<br>written 2001-2009 by Armin Diehl <ad@ardiehl.de><br/>Running on Win32</ad@ardiehl.de>                                                                                                    |
| This program is free software; you can redistribute it and/or<br>modify it under the terms of the GNU General Public License<br>as published by the Free Software Foundation; either version 2<br>of the License, or (at your option) any later version.                                                                                                    |
| This program is distributed in the hope that it will be useful,<br>but WITHOUT ANY WARRANTY; without even the implied warranty of<br>MERCHANTABILITY or FITNESS FOR A PARTICULAR PURPOSE. See the<br>GNU General Public License for more details.                                                                                                    |
| You should have received a copy of the GNU General Public License<br>along with this program; if not, write to the Free Software<br>Foundation, Inc., 59 Temple Place - Suite 330, Boston, MA 02111-1307, USA.                                                                                                    |
| Login on sourceserver as UserØ1@DomainA.com OK<br>Login on destinationserver as UserØ1@DomainA.com OK<br>Getting folderlist on sourceserver OK, found 7 folder<br>Getting List of messages in "Deleted Items" OK, Ø Messages found<br>Getting List of messages in "Inbox" OK, 105 Messages found<br>Processing Folder Inbox<br>105 Messages copied, Ø Errors<br>Getting List of messages in "Junk E-Mail" OK, 1 Messages found<br>Processing Folder Junk E-Mail<br>1 Messages copied, Ø Errors<br>Getting List of messages in "Sent Items" OK, 7 Messages found<br>Processing Folder Sent Items<br>7 Messages copied, Ø Errors<br>Getting List of messages in "Drafts" OK, 2 Messages found<br>Processing Folder "Drafts" OK<br>2 Messages copied, Ø Errors<br>Getting List of messages in "Drafts" OK, 2 Messages found<br>Processing Folder Drafts<br>Creating folder "Drafts" OK<br>2 Messages copied, Ø Errors<br>Getting List of messages in "Deleted Messages" OK, 1 Messages found<br>Processing Folder Deleted Messages" OK<br>1 Messages copied, Ø Errors<br>Getting List of messages in "Sent Messages" OK<br>1 Messages copied, Ø Errors<br>Getting List of messages (OK<br>1 Messages copied, Ø Errors<br>Getting List of messages (OK<br>1 Messages copied, Ø Errors<br>Getting List of messages (OK<br>2 Messages copied, Ø Errors<br>Getting List of messages (OK<br>3 Messages copied, Ø Errors<br>Creating Folder Sent Messages" OK<br>5 Messages copied, Ø Errors |
| 1 User processed, 121 Messages copied, 0 Error(s)<br>3 Folder(s) created, 0 Folder create errors, 0 Folder not copied                                                                                                    |

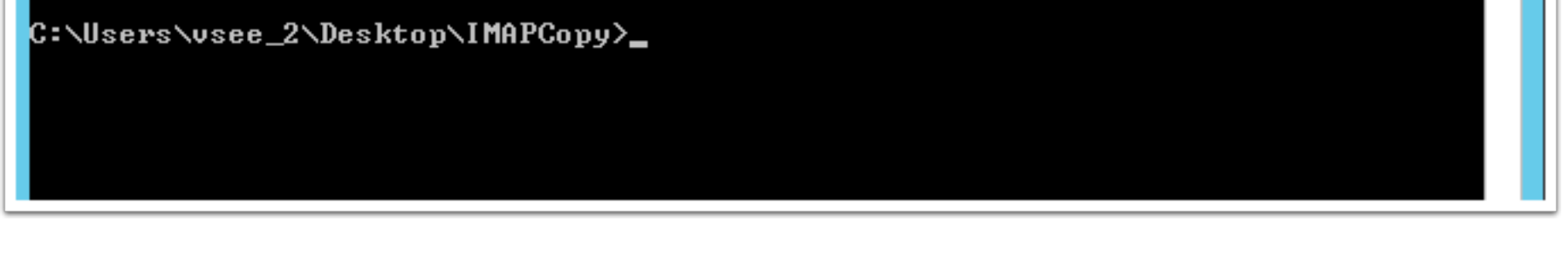

# 5. Verify the Data Remains In-Tact

• Ensure both the folder structure, and read status have synced successfully.

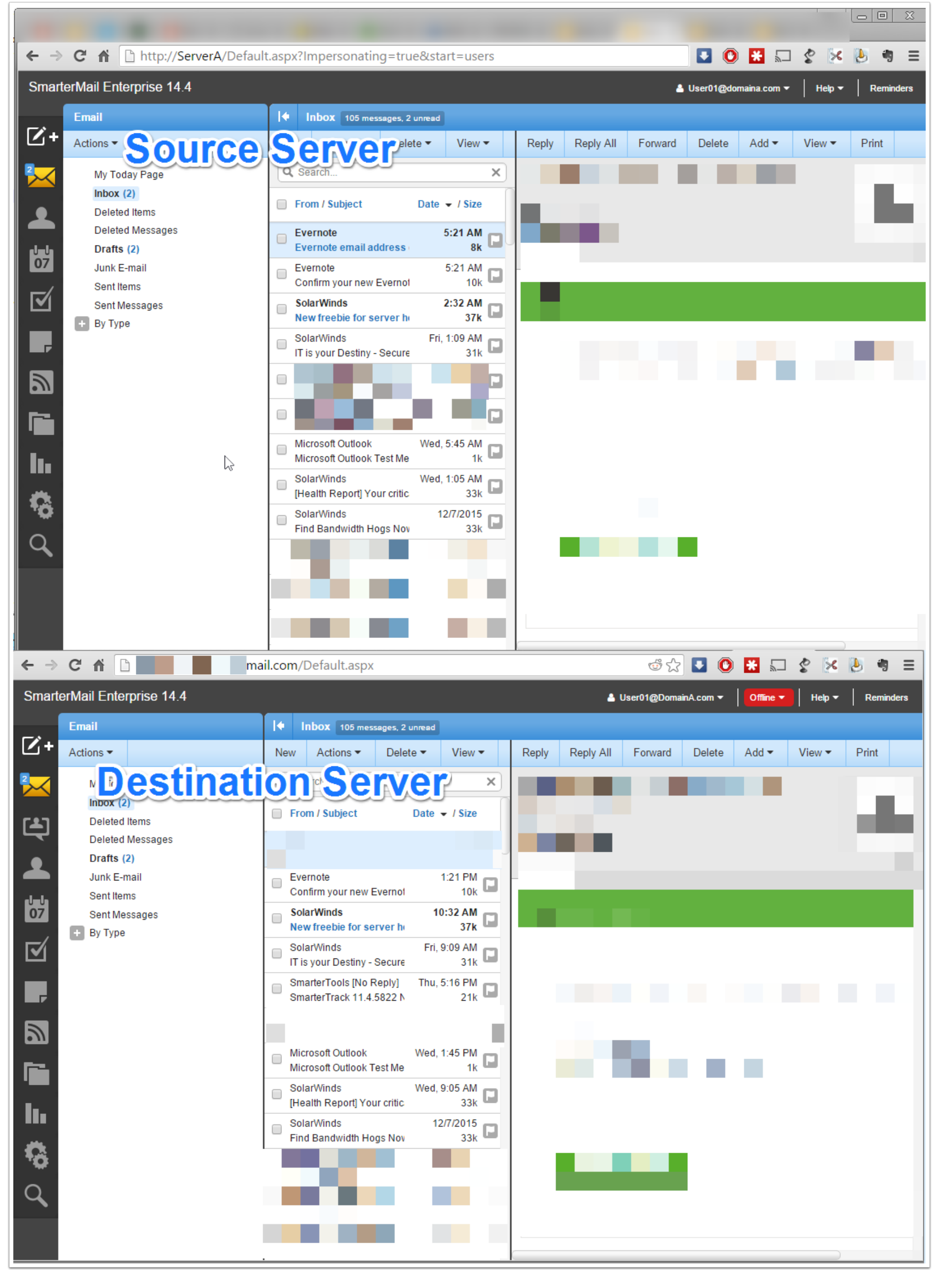